# **Table of Contents**

1

| How to register an enrollment device                               | 1 |
|--------------------------------------------------------------------|---|
| Registering a device as an enrollment device                       | 1 |
| Selecting the registered enrollment device when enrolling a finger | 2 |

System Configuration, BioStar 2, Enrollment, Device

## How to register an enrollment device

In BioStar 2, any device can be used as an enrollment device. However, there are tens and hundreds of devices connected to the server at certain sites. In such cases, it will be a painful job searching through the whole list of devices to find the exact device that you need to use for the enrollment. Now, the BioStar 2 supports a feature where you can register certain devices as an enrollment device, which will show on the top of the list of the devices when selecting the device to enroll the users' fingerprint.

### Registering a device as an enrollment device

#### 1) Go to Setting $\rightarrow$ Server $\rightarrow$ User/Device Management.

| <ul> <li>Enrollment<br/>Device</li> </ul> | Device ID | Device Name | Device Group | IP Address | + Add |
|-------------------------------------------|-----------|-------------|--------------|------------|-------|
|                                           |           | No          | t found      |            |       |
|                                           |           |             |              |            |       |

#### 2) Click +Add button on the right and select the device you want to register as an enrollment device.

|   |             |                                            | 1-9/9       | G              |
|---|-------------|--------------------------------------------|-------------|----------------|
|   | Device ID   | Name                                       | Group       | IP Address     |
|   | 541 531 041 | BioStation A2 541531041 (192.168.16.179)   | All Devices | 192.168.16.179 |
|   | 541 531 061 | BioStation A2 541 531 061 (192.168.16.206) | All Devices | 192.168.16.206 |
|   | 542501008   | BioStation L2 542501008 (192.168.16.231)   | All Devices | 192.168.16.231 |
|   | 544108056   | BioEntry W2 544108056 (192.168.16.238)     | All Devices | 192.168.16.238 |
| ~ | 546832586   | BioStation 2 546832586 (192.168.16.233)    | All Devices | 192.168.16.233 |
|   | 546832593   | BioStation 2 546832593 (192.168.16.152)    | All Devices | 192.168.16.152 |
|   | 546834329   | BioStation 2 546834329 (192.168.16.191)    | All Devices | 192.168.16.191 |

Add Close

#### 3) Click **Apply** button.

### Selecting the registered enrollment device when enrolling a finger

1) When entering the menu for fingerprint enrollment, you will see the registered devices showing on the top of the list when selecting the device to enroll the fingerprint.

| Enroll Fingerprint |                                           | × |
|--------------------|-------------------------------------------|---|
|                    |                                           |   |
| • Device           | None                                      |   |
| • Quality          |                                           | Q |
|                    | None                                      |   |
| View Image         | 😑 🗔 Enrollment Device                     |   |
| — Enroll Finger    | BioStation 2 546832586 (192.168.16.233)   |   |
| 1st                | E 🕞 All Devices                           |   |
| + Add              | BioEntry W2 544108056 (192.168.16.238)    |   |
|                    | Bio Entry Plus 539308121 (192.168.16.239) |   |
|                    | BioStation 2 546832586 (192.168.16.233)   |   |
|                    | BioStation 2 546832593 (192.168.16.152)   |   |
|                    |                                           |   |

| Enroll | Cancel |  |
|--------|--------|--|
|--------|--------|--|

From: https://kb.supremainc.com/knowledge/ -Permanent link: https://kb.supremainc.com/knowledge/doku.php?id=en:how\_to\_register\_an\_enrollment\_device

Last update: 2021/12/17 10:26